## 

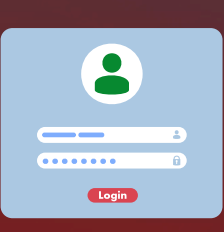

Inicia sesión en https://login.microsoftonline.com/ con tu cuenta institucional.

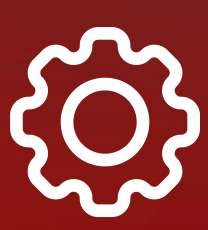

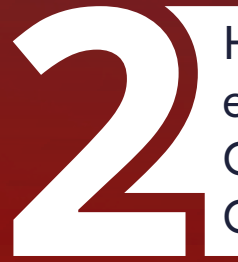

Haz clic en el ícono de engranaje y selecciona Configuración > Contraseña.

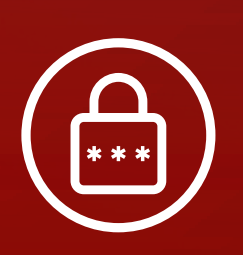

Ingresa tu contraseña actual.

Crea una nueva contraseña y confírmala.

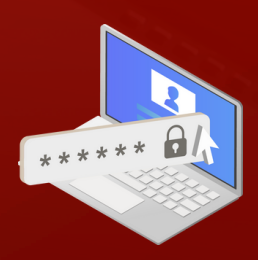

\*\*\*

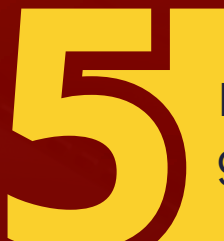

Haz clic en "Enviar" para guardar los cambios.

## ¡Tu contraseña ha sido actualizada!

Después de cambiarla, espera 10 minutos para que el cambio se refleje en todos los sistemas.

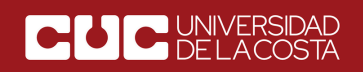